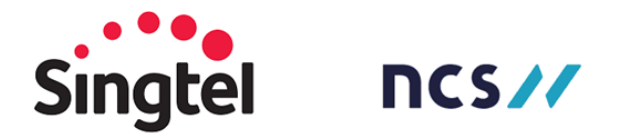

#### **Recommended TILES under WORKBENCH**

Please enable the below tiles under the WORKBENCH, to set as default view (however, can be modified as per the supplier's requirement)

Click on the "Orders to Invoice" tile >> make sure tile is reflecting "LAST 365 DAYS" of data (Click Edit filter>> under customers = select =**Singtel/ NCS Group** >> under creation date = **select "Last 365 days"**; save filter)

For the PO/SO under this tile, the suppliers can submit the invoice to Singtel/NCS group depending on the type of PO/SO created

| Workbench                                               |                        |                     |                                 |                                               |             |                                                        | မှိုင် Customize                          |
|---------------------------------------------------------|------------------------|---------------------|---------------------------------|-----------------------------------------------|-------------|--------------------------------------------------------|-------------------------------------------|
| Orders<br>Last 365 days                                 | Drders to i<br>Save fi | 2<br>nvoice<br>Iter | 37<br>Invoices<br>Last 365 days | <b>3</b><br>Rejected invoices<br>Last 31 days | \$ (<br>Sch | O.O <sub>SGD</sub><br>eduled payments<br>Next 365 days | \$ 0.0 SGD<br>Remittances<br>Last 31 days |
| Orders to invoice (12)<br>✓ Edit filter ∣ Save filter ∣ | Last 365 days          | <b></b>             |                                 |                                               |             |                                                        |                                           |
| Customers                                               | -                      | Order numbers       | -                               | Creation date                                 |             | Order status                                           |                                           |
| Show more                                               |                        | Partial ma          | , Litch C Exact match           | Last 305 days                                 | ~           |                                                        | Apply Reset                               |

You can identify if a GR/SE has been created from the below steps:

#### **PROCESS TO SUBMIT PO - INVOICE IN ARIBA**

#### STEP 1

Suppliers can submit invoices for a Purchase Order (PO)/Service Order (SO) only when a Goods Receipt (GR)/Service Entry (SE) has been created by Singtel/NCS.

#### Identify type of order – SO (Service Order) or PO (Purchase Order)

#### **SECTION A**

## **SERVICE ENTRY SHEETS (SE)**

To Identify a Service Entry (SE) created for a Service Order (SO)

- If the EXTERNAL DOCUMENT TYPE reflects SO, then this type of order is called a Service Order.
- An SE is created indicating that the Service is completed, and the supplier can invoice for the completed service.
- An SE number begins with 100XXXXX series and can be found under related documents, below the "EXTERNAL DOCUMENT TYPE" (to the right of the screen)

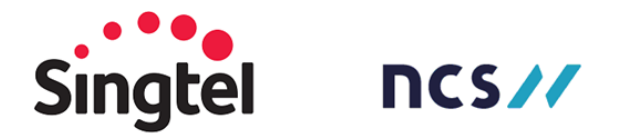

| Purchase Order: 7101063164                                                                  |                  |                                                        |                                        |                            | Done |
|---------------------------------------------------------------------------------------------|------------------|--------------------------------------------------------|----------------------------------------|----------------------------|------|
| Create Order Confirmation   Create Ship Notice Create Service Sheet                         | Create Invoice 🔻 |                                                        | <u>+</u>                               | 7                          |      |
| Order Detail Order History                                                                  |                  |                                                        |                                        |                            |      |
| From:<br>Customer<br>Singapore Telecom<br>Singapore 230732<br>Singapore 2<br>Phone:<br>Fax: |                  | Purchase Order<br>(Partially Serviced)                 |                                        |                            |      |
| Payment Terms ()<br>win 30d fm end of mth fm the inv rec date<br>Comments                   |                  | <br>Routing St<br>External Document 7<br>Related Docum | atus: Sent<br>Type: SO I<br>ents: 1004 | t<br>FOR ST (S(<br>4944473 | D1)  |

- Furthermore, for a SE 100XXXXX number, it must be approved internally by Singtel, upon approval will allow the supplier to submit an invoice. To check for approval, click on this number and you will notice the status as indicated below.
- If the SE created is approved, click on the "Create invoice" button, proceed to step 2
- 1 invoice to be submitted for 1 SE created by the Singtel/NCS user

| Service Sheet: 1004944473                 | Done                   |
|-------------------------------------------|------------------------|
| Create Invoice Copy SES                   | ¥                      |
| Detail History                            |                        |
| Service Sheet<br>(Approved)<br>1004944473 | Subtotal: \$100.00 SGD |

Note: if there are 2 SE 100XXXXXX series number created as indicated below, then you will have to create 1 invoice for first 100XXXXXX number, follow STEP 2, and then back to the PO, click the second 100XXXXXX to create another invoice.

A Service Sheet can also be in any other format and if this number is available under the related documents section >> proceed to create/submit the invoice

| Purchase Order<br>( → Serviced)<br>7101156547<br>Amount:<br>Version:<br>Supplier |                                                                                                    |
|----------------------------------------------------------------------------------|----------------------------------------------------------------------------------------------------|
|                                                                                  | Routing Status: Sent<br>External Document Type: SO FOR ST (SO1)<br>Related Documents: 1006018438<br>1006018439<br>1006018437<br>More(14) » |

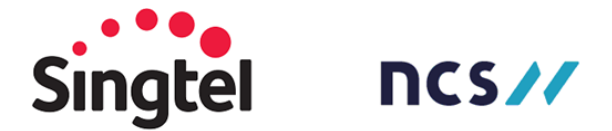

Now, proceed to STEP 2, if you are submitting an invoice for a PO

### **SECTION B**

# **GOODS RECEIPT (GR)**

TO IDENTIFY GOODS RECEIPT (GR) created for a PURCHASE ORDER (PO)

- If the EXTERNAL DOCUMENT TYPE reflects: NCS PO OR STANDARD PO for ST, then this type of order is called a Purchase Order.
- A GR is created indicating that the delivery of goods is completed, and the supplier can invoice for the delivered quantity.
- The GR number begins with 560XXXXX series and can be found below the "ROUTING STATUS" (to the right of the screen)

| Routing Status: Sent<br>External Document Type: NCS PO (10)<br>Related Documents: 5604365254                      |
|----------------------------------------------------------------------------------------------------|
| Routing Status: Acknowledged<br>External Document Type: Standard PO for ST (PO1)<br>Related Documents: 5604227067 |

If it is 560XXXXXX number, there is no need to check for approval >> Suppliers can click "create invoice" >> Standard Invoice >> proceed to step 2

| Purchase Order: 6900006665                                               |     |                                                                                                    |
|--------------------------------------------------------------------------|-----|----------------------------------------------------------------------------------------------------|
| Create Order Confirmation • Create Ship Notice                           |     | ⊥ 😪 .                                                                                                    |
| Order Detail Order History                                               |     |                                                                                                    |
| For:<br>A Exetor Read<br>Singapore 239722<br>Singapore<br>Phone:<br>Fax: | To: | Purchase Order<br>(Received)<br>6900006665<br>Arrount: 5370.00 560<br>Version: 1<br>Track Order                     |
| Payment Terms ⑧<br>Wh 30d fm end of mth fm the inv rec date              |     | Routing Status: Acknowledged<br>External Document Type: Std PO for Outsrc WH (PO9)<br>Related Documents: 5003744632 |

**NOTE:** If there are 2 Goods Receipt performed by the Singtel/ NCS user, (depending on the number of line items in the PO), when you click on "Create Invoice", the Ariba network will prompt you with the below screen >> first, select one of boxes >> click next proceed to **STEP 2** (in such instances, 2 invoices need to be submitted for 2 GR'S)

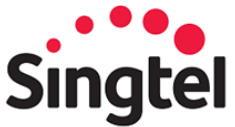

# 

| Select receipts to be invoiced |                                               |                       | Next Cancel    |
|--------------------------------|-----------------------------------------------|-----------------------|----------------|
| Receipt List                   |                                               |                       |                |
| Receipt Number †               | Customer                                      | Date                  | Routing Status |
| 5604209068                     | Singtel Group (Singtel, Optus and NCS) - TEST | 7 Aug 2023 4:51:22 PM | Sent           |
| 5604209069                     | Singtel Group (Singtel, Optus and NCS) - TEST | 7 Aug 2023 5:14:17 PM | Sent           |
|                                |                                               |                       | Next Cancel    |

Note: A Receipt can also be any in other format and if this number is available under the related documents section >> proceed to create/submit the invoice

#### STEP 2

When you click "Create Invoice" whether for a Service Entry (SE)/ Goods Receipt (GR), you will see the below page, and the fields that need to be populated are:

- a) Invoice number
- b) Tax Category = GST and Rate (%)
- c) Email Address (Singtel/NCS purchase requestor)
- d) Attachments/Comments (if any, this is not mandatory)

**Note**: you **cannot back date** the invoice submission, so select the date that you are submitting the invoice (and reach out to your Singtel/NCS contact to expedite the payment if it is delayed)

| Create Invoice                 |                        | Update Save                                                                                                    | Exit Next           |
|--------------------------------|------------------------|----------------------------------------------------------------------------------------------------|---------------------|
| ▼ Invoice Header               |                        | * Indicates required field                                                                                        | Add to Header 🔻     |
| Summary                        |                        |                                                                                                    |                     |
| Purchase Order:<br>Invoice #:* | 7101063164             | Subtoral:         \$100.00 SGD           Total Tax:         \$0.00 SGD           Amount Due:         \$100.00 SGD | View/Edit Addresses |
| Invoice Date:*                 | 12 Jan 2023            |                                                                                                    |                     |
| Service Description:           |                        |                                                                                                    |                     |
| Supplier Tax ID:               |                        |                                                                                                    |                     |
| Remit To                       |                        |                                                                                                    |                     |
|                                | Singapore<br>Singapore |                                                                                                    |                     |
| Bill To:                       | Singapore Telecom      |                                                                                                    |                     |
|                                | Singapore<br>Singapore |                                                                                                    |                     |

**Step 3:** Under the **TAX** section >> click on the drop down under "**CATEGOR**Y" >> select the appropriate "**TAX TYPE**" from the below table for the entity that you are billing to i.e., Company (SINGTEL/NCS entity)/Country you are submitting the invoice.

Type in the appropriate **Rate (%).** 

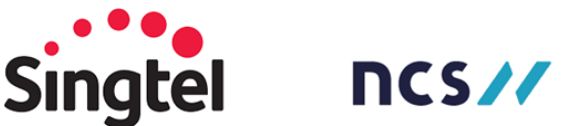

| Tax ()<br>Header level tax () Line level tax () | Standard Tax Selections |                 |              |
|-------------------------------------------------|-------------------------|-----------------|--------------|
|                                                 | Sales                   |                 |              |
| Category: * GST                                 | VAT                     | Taxable Amount: | \$100.00 SGD |
| Location:                                       | GST                     | Tax Rate Type:  |              |
|                                                 | HST                     | Rate(%):        |              |
| Description:                                    | PST                     |                 |              |
| Regime:                                         | QST                     | Tax Amount:     | \$8.00 SGD   |
|                                                 | Usage                   | GST Type:       | Select V     |
|                                                 | Withholding Tax         |                 |              |
| Shipping                                        | Other Tax               |                 |              |

NOTE: If you are not liable for GST, please select the tax type from the below table, under rate%>>0 >> Exempt detail >> select Zero Rated

For example: If you are invoicing for Singapore Telecommunications/NCS Pte Ltd. and based outside Singapore, then:

Under Category = select GST; Rate % = 0; and Exempt detail = Zero rated

If you are invoicing to Sudong Sdn Bhd, then:

Under Category = select Sales; Enter the tax rate in Rate (%) field (enter 0, if Rate (%) is exempted)

| f your organisation is exempted from GST:                                      |                                                                                                    |
|--------------------------------------------------------------------------------|----------------------------------------------------------------------------------------------------|
| <ol> <li>select the tax category = GST;</li> </ol>                             |                                                                                                    |
| 2. Rate% = 0; and                                                              |                                                                                                    |
| 3. GST type = Zero rated (if you are exempted from GS                          | T) as indicated below                                                                                                    |
| fax <sup>(</sup> )                                                             |                                                                                                    |
| Header level tax ①     Line level tax ①                                        |                                                                                                    |
|                                                                                |                                                                                                    |
| Catagory:* GST 1 Taxable                                                       | Amount: 2,261.00 EUR                                                                                                    |
| Category:* GST VI Taxable                                                      | Amount: 2,261.00 EUR                                                                                                    |
| Category:* GST 1 Taxable<br>Texative<br>Description: 2                         | Amount: 2.261.00 EUR<br>ate Type:<br>Rate(%): 0                                                                                 |
| Category:* GST 1 Taxable<br>I or ation:<br>Description:<br>Description:<br>Tax | Amount:         2,261.00 EUR           ate Type:                                                                                |
| Category:* GST 1 Taxable<br>I oration:<br>Description:<br>Dragimat Exem        | Amount:         2.261.00 EUR           late Type:                                                                               |
| Category:* GST 1 Taxable<br>I neadow 2<br>Description:<br>Tregime:<br>Exem     | Amount:         2.261.00 EUR           late Type:                                                                               |
| Category:* GST 1 Taxable<br>I crution:<br>Description:<br>Pregime:<br>Shipping | Amount: 2.261.00 EUR<br>late Type:<br>Rate(%): 0<br>(Amount: 0.00 FLIR<br>pt Detail: (no value) ~ 3<br>(no value)<br>Zero Rated |

Step 4: enter the email address of the "Singtel/NCS purchaser" in the box, as indicated below (PO creator)

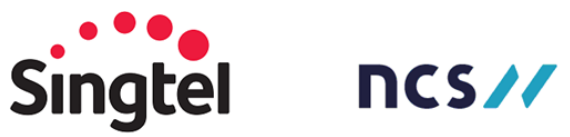

| Payment Term   |                              |                                                 |        |                        |                           |
|----------------|------------------------------|-------------------------------------------------|--------|------------------------|---------------------------|
| Net Terr       | m(days):                     | Discount or Penalty Term(days): (i) Percentage( | %):    |                        | Add Discount/Penalty Term |
| w/n 30d fm end | d of mth fm the inv rec date |                                                 | Custon | ner: Singapore Telecom |                           |
|                |                              |                                                 | _      | Singapore<br>Singapore |                           |
|                |                              |                                                 | Em     | nail:                  |                           |
|                | 00000005                     |                                                 |        |                        |                           |
|                | SINGAPORE<br>Singapore       |                                                 |        |                        |                           |

**Note**: If you are submitting the invoice in a currency different to SGD, ensure the exchange rate has only 5 digits after decimal (the last number can be deleted, so it will allow smooth processing of invoice)

| Exchange Rate from* | 31.621614 |  |
|---------------------|-----------|--|
| Mauritius Rupee :   |           |  |

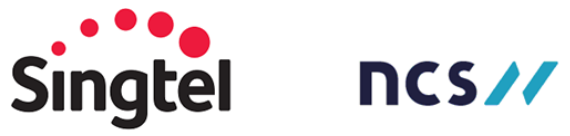

| No 🝸 | Company Name                                         | Country 🝸      | Тах Туре 📑            |
|------|------------------------------------------------------|----------------|-----------------------|
| 1    | NCS Pte. Ltd.                                        | Singapore      | GST                   |
| 2    | NCS Communications Engineering Pte. Ltd.             | Singapore      | GST                   |
| 3    | NCSI Holdings Pte Ltd                                | Singapore      | GST                   |
| 4    | NCSI Solutions Pte. Ltd.                             | Singapore      | GST                   |
| 5    | Computer Systems Holdings Pte. Ltd.                  | Singapore      | GST                   |
| 6    | SCS Computer Systems Pte Ltd.                        | Singapore      | GST                   |
| 7    | SCS MNP Pte Ltd                                      | Singapore      | GST                   |
| 8    | NCSI (Malaysia) Sdn. Bhd.                            | Malavsia       | Sales                 |
| 9    | NCSI HOLDINGS (MALAYSIA)                             | Malaysia       | Sales                 |
| 10   | NCSI (Philippine) Inc                                | Philippines    | VAT                   |
| 11   | SCS Info Tech Sdn Bhd                                | Brunei         | No need to select tax |
| 12   | NCSI (Shanghai) Co. Ltd                              | China          | VAT                   |
| 13   | NCSI (Chengdu) Co. Ltd                               | China          | VAT                   |
| 14   | NCS Information Technology (Suzhou) Co               | China          | VAT                   |
| 15   | NCSI (HK) Limited                                    | Hong Kong      | VAT                   |
| 16   | NCSI (Australia) Ptv I td                            | Australia      | GST                   |
| 17   | NCSI (Korea) Co Ltd                                  | South Korea    | VAT                   |
| 18   | NCSI TECHNOLOGIES (INDIA)                            | India          | GST                   |
| 10   | NCSI Lanka Put Ltd                                   | Srilanka       | VAT                   |
| 20   |                                                      | Bahrain        | VAT                   |
| 20   |                                                      | AE Dubai       | VAT                   |
| 22   | Singtel Idea Eastery Pte I td                        | Singapore      | GST                   |
| 22   | Cross Berder Bermente Bte Ltd                        | Singapore      | CST                   |
| 23   | Cross Border Payments Fte. Ltd.                      | Singapore      | 001                   |
| 24   | Consumer Journeys Pte. Ltd.                          | Singapore      | GST                   |
| 25   | Singler Cyber Security (Singapore) Pie. Ltd.         | Singapore      | GST                   |
| 20   | DORO Pie Lia                                         | Singapore      | 001                   |
| 20   | DCI Ple Lid                                          | Singapore      | GST                   |
| 20   | Dow Pite Lital                                       | Singapore      | GST                   |
| 29   | DataSpark Pte. Ltd.                                  | Singapore      | GST                   |
| 30   | Group Enterprise Pte Ltd                             | Singapore      | GST                   |
| 31   | Integrated Digital Mail Mte. Ltd.                    | Singapore      | GSI                   |
| 32   | Circumation Network Services San Bra                 | Ivialaysia     | Sales                 |
| 33   | Singapore Telecom International Pte Ltd              | Singapore      | GST                   |
| 34   | Singapore Telecom Wobile Pte Ltd                     | Singapore      | GST                   |
| 30   | Global Open Platform Pte Ltd                         | Singapore      | GST                   |
| 30   | SingCash Pite, Ltd.                                  | Singapore      | GST                   |
| 31   | Singivet Pte Ltd                                     | Singapore      | 051                   |
| 30   | Singapore Telecommunications Limited Beijing Represe | China          | VAT                   |
| 39   | Singtei (Europe) GmbH                                | Germany        | VAI                   |
| 40   | ST Dynamo Holdings Pte Ltd                           | Singapore      | GST                   |
| 41   | Singtel Digital Media Pte Ltd                        | Singapore      | GST                   |
| 42   | ST Dynamo SG Pte Ltd                                 | Singapore      | GST                   |
| 43   | Singapore Telecommunications Limited                 | Singapore      | GST                   |
| 44   | Singtel Global (India) Private Limited               | India          | GST                   |
| 45   | Singtel Global Pte Ltd                               | Mauritius      | VAT                   |
| 46   | Singtel Group Treasury Pte. Ltd.                     | Singapore      | GST                   |
| 47   | Singapore Telecommunications Limited Guangzhou Rep   | China          | VAT                   |
| 48   | Singapore Telecom HK Limited                         | Hong Kong      | VAT                   |
| 49   | Singapore Telecom (India) Private Limited            | India          | GST                   |
| 50   | STI Solutions (Shanghai) Pte Ltd                     | China          | VAT                   |
| 51   | Singtel Telecom Japan Co Ltd                         | Japan          | VAT                   |
| 52   | Singapore Telecom Korea Limited                      | South Korea    | VAT                   |
| 53   | Singtel Consultancy Pte Ltd                          | Singapore      | GST                   |
| 54   | Singtel (Philippines), Inc                           | Philippines    | VAT                   |
| 55   | Singapore Telecommunications Limited Shanghai Repre  | China          | VAT                   |
| 56   | Singtel Taiwan Limited                               | Taiwan         | VAT                   |
| 57   | Singtel (Europe) Limited                             | United Kingdom | VAT                   |
| 58   | Singapore Telecom USA Inc                            | USA            | VAT                   |
| 59   | ST-2 Satellite Ventures Pte Ltd                      | Singapore      | GST                   |
| 60   | Sudong Sdn Bhd                                       | Malaysia       | Sales                 |
| 61   | Telecom Equipment Pte Ltd                            | Singapore      | GST                   |
| 62   | Singtel Mobile Singapore Pte. Ltd.                   | Singapore      | GST                   |

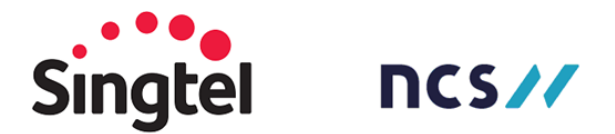

**Step 5** (OPTIONAL): This is not mandatory task by the suppliers, but if any attachment needs to be added to the header, suppliers can refer to the below screenshot.

#### Additional Singapore Specific Fields

| Supplier GST ID:                                                                              |              |
|-----------------------------------------------------------------------------------------------|--------------|
| Type of Supply:                                                                               |              |
| Tax Invoice Number:                                                                           |              |
| Sale made under<br>Customer Accounting.<br>Customer to account for<br>GST Tax Amount:<br>IRN: | (no value) 🗸 |

A Please create 1 invoice for each good receipt or service entry document.

|      | Add to Header 🔻                          |        |
|------|------------------------------------------|--------|
|      | Тах                                      | ]      |
|      | Shipping Cost                            |        |
| -    | Shipping Documents                       |        |
| Inse | Special Handling                         |        |
|      | Additional Reference Documents and Dates |        |
|      | Comment                                  |        |
|      | Attachment                               | Part # |

**Step 6**: Click "**update**" at the top of the screen to validate for any errors >> Click **next** (if there are no errors or necessary corrections) >> Review if all the information entered is correct (Tax Type and GST Rate %) and then click "**SUBMIT**"

Print a copy of the invoice if required >> click "EXIT" INVOICE CREATION